## **Importing Favorites into Chrome**

Provided by:

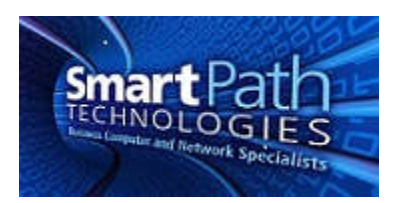

If Google Chrome is installed to your computer, and you would like to move your favorites from another browser, such as Internet Explorer, follow the steps below. The steps are taken from the official Google Chrome support page at <a href="https://support.google.com/chrome/answer/95418?hl=en">https://support.google.com/chrome/answer/95418?hl=en</a>.

- 1. On your computer, close any other browsers that are open.
- 2. Open Google Chrome.
- 3. At the top right, click More
- 4. Click Bookmarks > Import bookmark and settings.
- 5. In the "Import bookmarks and settings" dialog that appears, choose the browser that has the settings you want to import.
- 6. Click Import.

If you already have bookmarks in Chrome, the imported bookmarks appear in the "Other bookmarks" folder at the end of the bookmarks bar. To import bookmarks from an application that's not listed, use the <u>Bookmark Manager</u>.

If you have any questions or require assistance, submit a ticket with SmartPath via client portal, email, or calling 270-205-4709.